## **REVOCA TITOLARE DI POSTEGGIO**

1/2

Dal menù Fiere e Mercati → Anagrafica Ditte Ricercare l'operatore

Nel tab **Licenze/Aut.** della ditta fare doppio click sulla riga della licenza con cui l'operatore è titolare di posteggio.

| afica Ditte                                     | -                                                     |                                                                                                    |                                                                                                    |                                                                                                    |                                                                                                    |                                                                                                    |                                                                                                    |                                                                                                    |                                                                                                    |                                                                                                    |                                                                                                    |                                                                                                    |                                                                                                    |
|-------------------------------------------------|-------------------------------------------------------|----------------------------------------------------------------------------------------------------|----------------------------------------------------------------------------------------------------|----------------------------------------------------------------------------------------------------|----------------------------------------------------------------------------------------------------|----------------------------------------------------------------------------------------------------|----------------------------------------------------------------------------------------------------|----------------------------------------------------------------------------------------------------|----------------------------------------------------------------------------------------------------|----------------------------------------------------------------------------------------------------|----------------------------------------------------------------------------------------------------|----------------------------------------------------------------------------------------------------|----------------------------------------------------------------------------------------------------|
|                                                 |                                                       |                                                                                                    |                                                                                                    |                                                                                                    |                                                                                                    |                                                                                                    |                                                                                                    |                                                                                                    | Ultima modifica                                                                                                    | i effettuata dall'utente                                                                                                    | tania in dat                                                                                                    | a 01/07/2021                                                                                                    |                                                                                                    |
| Dit                                             | tta 55686 MA                                          | ZZA DINO                                                                                                    |                                                                                                    |                                                                                                    |                                                                                                    | )                                                                                                    |                                                                                                    |                                                                                                    |                                                                                                    |                                                                                                    |                                                                                                    |                                                                                                    |                                                                                                    |
| Cod. Fisc. MZZDNI67A04F522Y Q P.Iva 01217460441 |                                                       |                                                                                                    |                                                                                                    |                                                                                                    |                                                                                                    |                                                                                                    |                                                                                                    |                                                                                                    |                                                                                                    |                                                                                                    |                                                                                                    |                                                                                                    |                                                                                                    |
| Spuntista Anagrafica Attiva Articoli            |                                                       |                                                                                                    |                                                                                                    |                                                                                                    |                                                                                                    |                                                                                                    |                                                                                                    |                                                                                                    |                                                                                                    |                                                                                                    |                                                                                                    |                                                                                                    |                                                                                                    |
| Anagrafi                                        | ica Altri Soggetti                                    | Altri Dati Documenti                                                                                                    | Comunicazioni                                                                                                    | Posti Cosap/Tosap                                                                                                    | Verbali                                                                                                    | Licen                                                                                                    | ize/Aut.                                                                                                    | Pres. M                                                                                                    | lercati Pres. Fiere                                                                                                    |                                                                                                    |                                                                                                    |                                                                                                    |                                                                                                    |
| ıti Licenz                                      | e                                                     |                                                                                                    |                                                                                                    |                                                                                                    |                                                                                                    |                                                                                                    | 5.0                                                                                                    |                                                                                                    |                                                                                                    |                                                                                                    |                                                                                                    |                                                                                                    |                                                                                                    |
| Tipo 🗢                                          | Numero                                                | Fiera                                                                                                    |                                                                                                    | Mercato                                                                                                    | Po                                                                                                    | osto                                                                                                    | Lettera                                                                                                    |                                                                                                    | Via                                                                                                    | Concessione                                                                                                    | Preferenz                                                                                                    | Non Attiva                                                                                                    | Note                                                                                                    |
|                                                 | 2027                                                  |                                                                                                    | MERCA                                                                                                    | TO DEL MARTEDI'                                                                                                    | 0                                                                                                    |                                                                                                    |                                                                                                    |                                                                                                    |                                                                                                    |                                                                                                    |                                                                                                    |                                                                                                    |                                                                                                    |
|                                                 | 23                                                    |                                                                                                    |                                                                                                    |                                                                                                    | 0                                                                                                    |                                                                                                    |                                                                                                    |                                                                                                    |                                                                                                    |                                                                                                    |                                                                                                    |                                                                                                    |                                                                                                    |
|                                                 | 2463                                                  |                                                                                                    | MERCA                                                                                                    | TO DEL VENERDI                                                                                                    | 97                                                                                                    |                                                                                                    |                                                                                                    | PIAZZA G.                                                                                                    | GARIBALDI                                                                                                    |                                                                                                    |                                                                                                    |                                                                                                    |                                                                                                    |
|                                                 | 2812                                                  |                                                                                                    | MERCA                                                                                                    | TO DEL VENERDI                                                                                                    | 61                                                                                                    |                                                                                                    |                                                                                                    | PIAZZA G.                                                                                                    | GARIBALDI                                                                                                    |                                                                                                    |                                                                                                    |                                                                                                    |                                                                                                    |
|                                                 |                                                       |                                                                                                    |                                                                                                    |                                                                                                    |                                                                                                    |                                                                                                    |                                                                                                    |                                                                                                    |                                                                                                    |                                                                                                    |                                                                                                    |                                                                                                    |                                                                                                    |
|                                                 |                                                       |                                                                                                    |                                                                                                    |                                                                                                    |                                                                                                    |                                                                                                    |                                                                                                    |                                                                                                    |                                                                                                    |                                                                                                    |                                                                                                    |                                                                                                    |                                                                                                    |
|                                                 |                                                       |                                                                                                    |                                                                                                    |                                                                                                    |                                                                                                    |                                                                                                    |                                                                                                    |                                                                                                    |                                                                                                    |                                                                                                    |                                                                                                    |                                                                                                    |                                                                                                    |
|                                                 | Dir<br>Dir<br>Cod. Fl<br>Spuntis<br>Spuntis<br>Tipo 🗘 | Ditta S5686 MA<br>Cod. Fisc. MZZDN167A04F522<br>Spuntista Anagrafica A<br>Anagrafica Altri Soggetti<br>ti Licenze<br>Tipo ♥ Numero<br>2027<br>23<br>2463<br>2812 | Ditta 55686 MAZZA DINO<br>Cod. Fisc. MZZDNi67A04F522Y Q<br>Spuntista Anagrafica Attiva Artic<br>Anagrafica Altri Soggetti Altri Dati Documenti<br>ti Licenze<br>Tipo Numero Fiera<br>2027<br>23<br>2463<br>2812 | Ditta 55686 MAZZA DINO<br>Cod. Fisc. MZZDNi67A04F522Y Q P.Iva 0121746<br>Spuntista Anagrafica Attiva Articoli<br>Anagrafica Altri Soggetti Altri Dati Documenti Comunicazioni<br>ti Licenze<br>Tipo Numero Fiera MERCA<br>2027 MERCA<br>23<br>2463 MERCA | Ditta 55686 MAZZA DINO<br>Cod. Fisc. MZZDNI67A04F522Y Q P.Iva 01217460441<br>Spuntista Anagrafica Attiva Articoli<br>Magrafica Attri Soggetti Altri Dati Documenti Comunicazioni Posti Cosap/Tosap<br>ti Licenze<br>Tipo Numero Fiera Mercato<br>2027 MERCATO DEL MARTEDI'<br>23<br>2463 MERCATO DEL VENERDI<br>2812 MERCATO DEL VENERDI | Ditta 55686 MAZZA DINO<br>Cod. Fisc. MZZDNI67A04F522Y Q P.Iva 01217460441<br>Spuntista Anagrafica Attiva Articoli<br>Magrafica Attri Soggetti Altri Dati Documenti Comunicazioni Posti Cosap/Tosap Verseli<br>ti Licenze<br>Tipo Numero Fiera Mercato Pr<br>2027 MERCATO DEL MARTED' 0<br>23 0 0<br>2463 MERCATO DEL VENERDI 97<br>2812 MERCATO DEL VENERDI 61 | Ditta 55686 MAZZA DINO<br>Cod. Fisc. MZZDNI67A04F522Y Q P.Iva 01217460441<br>Spuntista Anagrafica Attiva Articoli<br>Magrafica Attiva Documenti Comunicazioni Posti Cosap/Tosap Verkali Licer<br>ti Licerze<br>ti Licerze<br>2027 Numero Fiera Mercato Posto<br>2027 AMERCATO DEL MARTEDI<br>23 AMERCATO DEL VENERDI 0<br>2463 MERCATO DEL VENERDI 01 | Ditta 55686 MAZZA DINO<br>Cod. Fisc. MZZDNI67A04F522Y Q P.Iva 01217460441<br>Spuntista Anagrafica Attiva Articoli<br>Magrafica Attiva Documenti Comunicazioni Posti Cosap/Tosap Verkali Licenze/Aut.<br>18 Licenze<br>19  Numero Fiera Mercato Posto cottera<br>2027 MERCATO DEL MARTEDI 0<br>23 0 0 0<br>2463 MERCATO DEL VENERDI 97<br>2812 MERCATO DEL VENERDI 61 | Ditta 55686 MAZZA DINO<br>Cod. Fisc. MZZDNI67A04F522Y Q P.Iva 01217460441<br>Spuntista Anagrafica Attiva Articoli<br>Anagrafica Attiva Attiri Dati Documenti Comunicazioni Posti Cosap/Tosap Versali Licenze/Aut. P.p.s. N<br>ti Licenze<br>Tipo ♥ Numero Fiera Mercato Posto cettera<br>2027 0 0 0<br>23 0 0 0<br>2463 MERCATO DEL MARTEDY 0<br>2812 MERCATO DEL VENERDI 97 PIAZZA G | Ultima modifica<br>Ditta 55686 MAZZA DINO<br>Cod. Fisc. MZZDNI67A04F522Y Q P.Iva 01217460441<br>Spuntista Anagrafica Attiva Articoli<br>Anagrafica Attiva Attiri Dati Documenti Comunicazioni Posti Cosap/Tosap Versali Licenze/Aut. Pg:s. Mercati Pres. Fiere<br>ti Licenze<br>ti Licenze<br>2027 Fiera Mercato Del MARTEDY 0<br>2027 0 Numero Fiera MercATO DEL MARTEDY 0<br>23 0 0 1<br>2463 MERCATO DEL VENERDI 97 PIAZZA G. GARIBALDI<br>2812 MERCATO DEL VENERDI 61 PIAZZA G. GARIBALDI | Mara Lake<br>Ditta 55586 MAZZA DINO<br>Cod. Fisc. MZZDNI67A04F522Y ● P.Iva 01217460441<br>Spuntista Anagrafica Attiva Articoli<br>Anagrafica Attiva Articoli<br>Altri Soggetti Altri Dati Documenti Comunicazioni Posti Cosap/Tosap Veriali Licenze/Aut. Pors. Mercati Pres. Fiere<br>10 ● Numero Fiera Mercato Posto cettera Via Concessione<br>2027 MERCATO DEL MARTEDI 0 Concessione<br>21 23 0 0 0 0 0 0 0 0 0 0 0 0 0 0 0 0 0 0 | Mard Lake Utitima modifica effettuata dall'utente tania in dat Ditta 55686 MAZZA DINO Cod. Fisc. MZZDNI67A04F522Y Q P.Iva 01217460441 Spuntista Anagrafica Attiva Articoli Anagrafica Attiva Articoli  to Comunicazioni Posti Cosap/Tosap Versali Licenze/Aut. Pg:s. Mercati Pres, Fiere  to Leenze to Leenze to | Ditta 55686   MAZZA DINO   Cod. Fisc. MZZDNI67A04F522Y   Q P.Iva   1 Documenti   Comunicazioni Posti   Cosap/Tosap Versali   Licenze/Aut. Pres. Fiere     1   1   1   2027   2027   1   2027   2027   2027   2027   2027   463   MERCATO DEL MARTEDI   0   2812   MERCATO DEL VENERDI   97   PIAZZA G, GARIBALDI   2812 |

si aprirà la seguente schermata:

**NOTA:** dovete trovare nella sezione sotto evidenziata in rosso (sezione fiera) oppure in verde (sezione mercato) la denominazione esempio "MERCATO DEL MARTEDì"

| Gestione Licenze                 |                                                          |  |  |  |  |  |  |  |  |
|----------------------------------|----------------------------------------------------------|--|--|--|--|--|--|--|--|
| Ditta 55686 MAZZA DINO           |                                                          |  |  |  |  |  |  |  |  |
| Dati Licenza Precedenti Propriet | tari/Acquirenti Note Comunicazioni                       |  |  |  |  |  |  |  |  |
| Non Attiva 🗌 Pr                  | referenziale spunta                                      |  |  |  |  |  |  |  |  |
| Tipo Autorizzazione              | ART.28 COMMA 1 let.a) D. L.GS 114/98                     |  |  |  |  |  |  |  |  |
| Numero Autoriz. 2027             | Data Rilascio Aut. 17/07/2002 🔲 per grad. 17/07/2002 🗐   |  |  |  |  |  |  |  |  |
| Numero Isc.Reg.D. 0              | Data Isc.R.Ditte 🛛 📓 per grad. 📄                         |  |  |  |  |  |  |  |  |
| REC-CCIAA                        | Data Inizio Attività 17/07/2002 🔲 per grad. 17/07/2002 🖩 |  |  |  |  |  |  |  |  |
| Numero Bollo Aut.                | Data Bollo                                               |  |  |  |  |  |  |  |  |
| Data Cessazione                  |                                                          |  |  |  |  |  |  |  |  |
| Settore Merc. Seleziona          | Aut. alla somministrazione di alimenti e bevande 🔍       |  |  |  |  |  |  |  |  |
| Regione                          |                                                          |  |  |  |  |  |  |  |  |
| Comune                           | clicca qui nel caso di revoca di posteggio per MERCATO   |  |  |  |  |  |  |  |  |
| Cod. Autorità 0                  | Autorita                                                 |  |  |  |  |  |  |  |  |
| Cod. Mercato 1                   | Posto MERCATO DEL MARTEDI                                |  |  |  |  |  |  |  |  |
| C <mark>od. Fiera</mark>         | Posto                                                    |  |  |  |  |  |  |  |  |
| N° Posto 0                       | cett.                                                    |  |  |  |  |  |  |  |  |
| Delibera n.                      | Data delibera 🛛 🖬 Tipo licenza 🗸                         |  |  |  |  |  |  |  |  |
| Num. Concessione                 | Data Concessione                                         |  |  |  |  |  |  |  |  |
| Data Validità                    | 🖬 Data Domanda Dec. 📰                                    |  |  |  |  |  |  |  |  |
| Numero Bollo                     | Data Bollo                                               |  |  |  |  |  |  |  |  |

Cliccare sul bottono POSTO della rica corrispondente di cod. Mercato o cod. Fiera e scegliere CANCELLAZIONE ASSEGNAZIONE Il posto verrà liberato in ANAGRAFICA mercati o fiera Last update: 2022/05/13 10:19

| Ditta 55686 MAZZA DINO                                                                      |                  |
|---------------------------------------------------------------------------------------------|------------------|
| Dati Licenza Precedenti Proprietari/Acquirenti Note Comunicazioni                           | 🗎 F6-Aggiorna    |
|                                                                                             | 🖶 Stampa Licenza |
|                                                                                             | 1 F7-Cancella    |
| IDP AUDIZZAJONE A ARIZZE COMMA TIELEJD. LGS 114/98                                          |                  |
| Numero Autoriz. 2027 Data Niesci O Aut. I 1707/2002 B per grad. I 1707/2002 B               | Sposta           |
| Nullielo Sc. regu. g Data Sc. Kulture per gala.                                             | Mercato          |
|                                                                                             | Sposta           |
|                                                                                             | Presenze         |
| Settore Merc. Seleziona V Aut. alla somministrazione di alimenti e bevande                  | Hera             |
| Resione                                                                                     |                  |
| Comune                                                                                      |                  |
| Autorità Selezione X                                                                        |                  |
| Cod. Autorità 0 Q                                                                           | •                |
| Cod. Mercato 1 Posto MERCATO DEL MARTEDI                                                    |                  |
| Cod. Fiera Posto                                                                            |                  |
| N <sup>a</sup> Posto D Lett. Cod. Via F5-AssegnazionePostegno F8-Cancellazione Assegnazione |                  |
| Delibera n. Data delibera 📄 🖬 Tipo licenza                                                  |                  |
| Num. Concessione Data Concessione                                                           |                  |
| Data Validità 📃 Data Domanda Dec.                                                           |                  |
| Numero Bollo Data Bollo                                                                     |                  |
|                                                                                             |                  |
|                                                                                             |                  |
|                                                                                             |                  |
|                                                                                             |                  |
|                                                                                             |                  |
|                                                                                             |                  |
|                                                                                             |                  |
|                                                                                             |                  |

Infine fare click su Aggiorna.

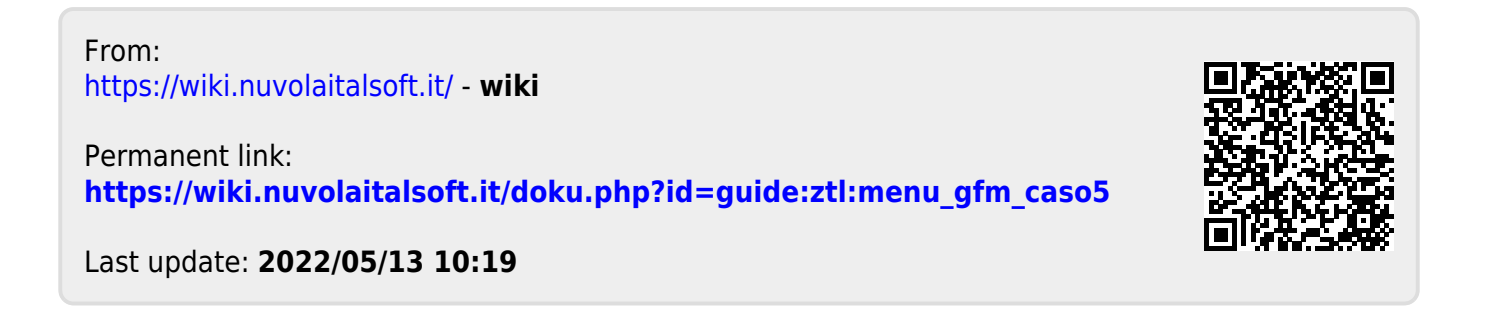